# **NUMATICE** G2-2 Series CANopen Quick Start Manual

# **Getting Started**

This is a brief document designed to quickly get you started setting up your valve manifold with an integrated Numatics' G2-2 CANopen communication node.

### 1) Initial Unpacking and Inspection

- 1) Examine exterior of package for signs of damage. Report any damage to shipping carrier.
- 2) Remove wrapped manifold assembly from box.
  - a) Remove manifold assembly from anti-static packaging
  - b) Retain documentation for installation and configuration
- 3) Examine manifold assembly for any shipping damage such as:
  - a) Bent pins or connectors
  - b) Report any damage to shipping carrier immediately
- 4) Examine manifold assembly for proper ordered configuration. (Valves, I/O, Protocol, etc.)

## 2) G2-2 Introduction

Below is an example of a 2012 series valve manifold. This fieldbus manifold series is capable of addressing a total of 224 I/O. The manifold can be viewed as having two sections to it, the *Valve Side* and the *Discrete I/O Side*. The *Valve Side* supports a maximum of 32 solenoid coils and the *Discrete I/O Side* supports a maximum of 6 modules totaling 192 Outputs, 96 Inputs, or various combinations. The communication module has two connectors: a 5-pin communication connector and a 4-pin power connector. Pin-outs for these, along with I/O connectors, are labeled on the side of the respective modules.

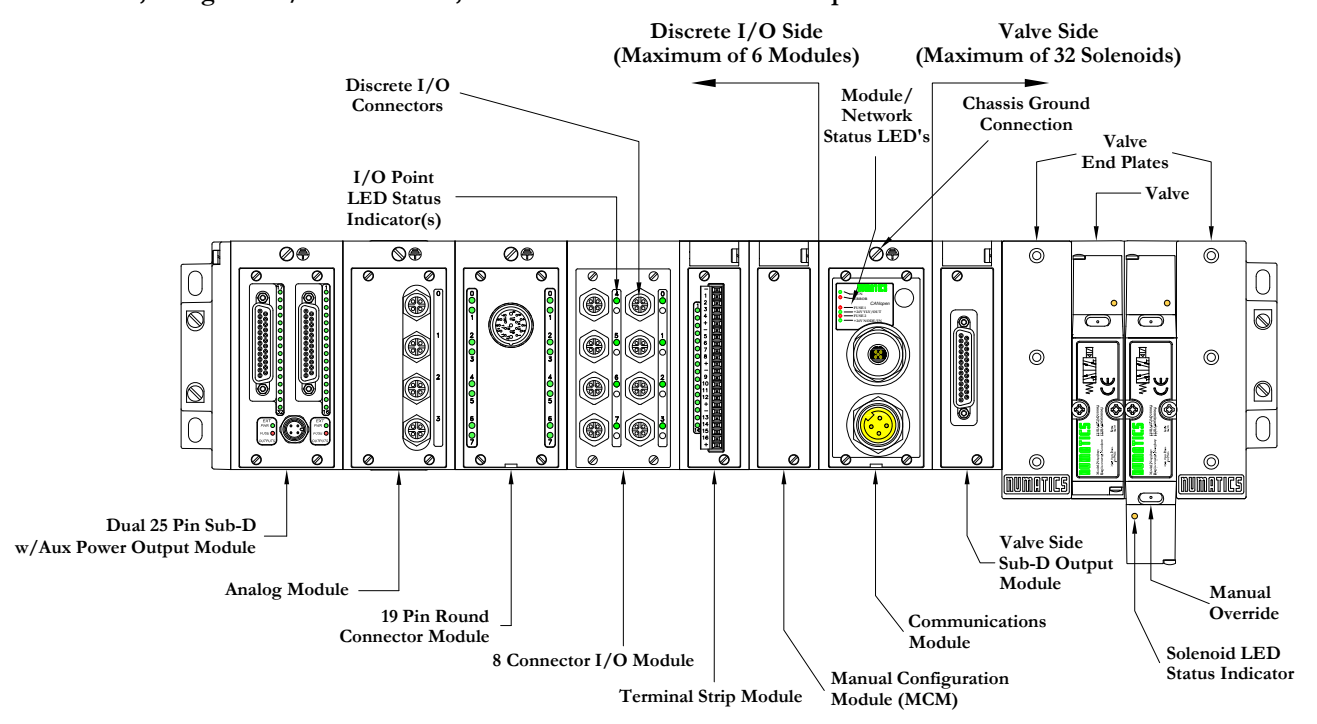

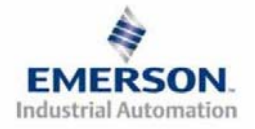

**MUMATICE** G2-2 Series CANopen Quick Start Manual

# 3) MCM - Manual Configuration Module

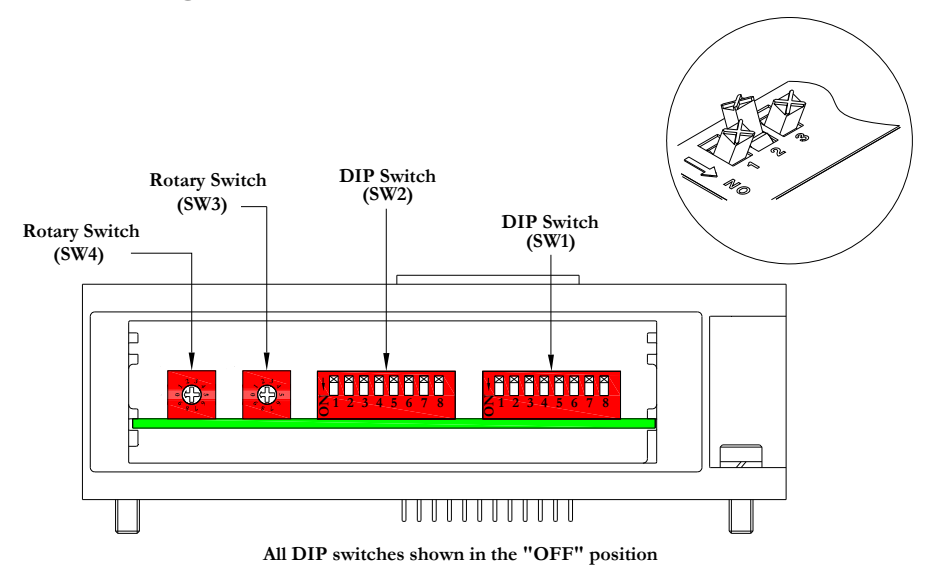

The MCM is the module that allows the user to manually set baud rate, MAC ID and other user definable options. The MCM consists of two DIP switch sets (SW1 and SW2) and two rotary switches (SW3 and SW4).

MCM Module Part Numbers

| Description       | Part Number |  |  |
|-------------------|-------------|--|--|
| Complete Module   | 239-1384    |  |  |
| Replacement Board | 256-684     |  |  |

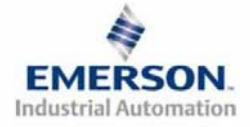

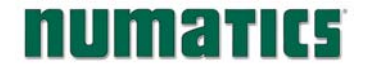

#### **MCM Settings**

**DIP** Switch Settings (SW1)

**Baud Rate:** 

| SW1-1 | SW1-2 | Kbaud        |
|-------|-------|--------------|
| Off*  | Off*  | 125 <b>*</b> |
| Off   | On    | 250          |
| On    | Off   | 500          |
| On    | On    | 1000         |

Manual or Software Configuration:

| Switch | Setting | Description                        |
|--------|---------|------------------------------------|
| SW1-5  | Off     | MCM Disabled - Ignore MCM Settings |
| SW1-5  | On*     | MCM Enabled - Use MCM Settings     |

#### DIP Switch Settings (SW2)

Hundreds Digit:

| Switch | Setting | Description                                          |
|--------|---------|------------------------------------------------------|
| SW2-1  | Off*    | Hundreds digit off                                   |
| SW2-1  | On      | Hundreds digit on (add 100 to rotary switch setting) |

**Output Status:** 

| Switch | Setting | Description                                           |
|--------|---------|-------------------------------------------------------|
| SW2-7  | Off*    | Enable the Output Status bits for the CANopen Module  |
| SW2-7  | On      | Disable the Output Status bits for the CANopen Module |

Set Defaults:

| Switch | Setting | Description                                                                               |
|--------|---------|-------------------------------------------------------------------------------------------|
| SW2-8  | Off*    | Maintains all current PDO settings                                                        |
| SW2-8  | On      | Set all PDOs to the defaults as defined in the CANopen Specification,<br>CiA DS 401 V 2.1 |

Rotary Switch Settings (SW3 and SW4)

MAC ID (Network Address):

| Switch | Description          |
|--------|----------------------|
| SW3    | Sets the Ones Digits |
| SW4    | Sets the Tens Digits |

\*Factory Default Settings

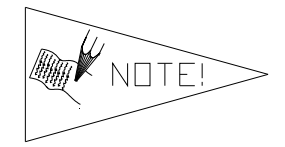

SW1-5 MUST be on for the CANopen module to be functional. DIP and rotary switch settings do not take effect until power is cycled (turned OFF and ON).

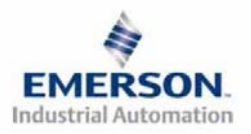

# **NUMATICE** G2-2 Series CANopen Quick Start Manual

### 4) Self-Test Mode

An internal diagnostic tool can also be enabled using the optional MCM module. This tool allows the user to confirm that all of the Inputs and Outputs on the manifold are fully functional without needing a network connection or controller. There are two test modes that the user can choose using SW2-8. The "Output" test mode tests all the outputs by sequentially turning them ON one at a time. The "Input/Output" test mode tests the inputs by causing all of the outputs to toggle between even and odd values when any input is made.

To use the Self-Test Mode, the user must first set some initial conditions using the MCM module. Follow these steps to obtain the needed initial condition settings. Remember to remove power from the manifold before making changes to the MCM when setting these initial conditions.

#### 1) Disconnect power and air from the manifold!

- 2) Record current MCM settings.
- 3) Set the rotary switches to 99 (SW3 and SW4).
- 4) Make sure that SW1-5, SW2-1, and SW2-7 are in the "ON" position.
- 5) Select the desired test mode with SW2-8 (see table below)

| Switch | Testing<br>Mode  | Setting | Description                                                                                                    |
|--------|------------------|---------|----------------------------------------------------------------------------------------------------|
|        | Output           | Off     | Sequentially turns all the outputs ON and OFF.                                                                                                   |
| SW2-8  | Input/<br>Output | On      | Causes all of the odd outputs to come on and stay on until an input is made. When an input is made, the outputs will toggle to the even outputs. |

6) Make sure that all of the other switches are in the "OFF" position.

The initial conditions are now set. To enable the Self-Test Mode, apply power to the manifold and make the following changes while the module status LED is blinking (within 2 to 5 seconds of power up):

- 1) Set SW2-6 to the "ON" position.
- 2) Set SW2-7 to the "OFF" position.

Once Self-Test Mode is enabled, the module status LED will flash red/green until Self-Test Mode is terminated by removing power to the unit. Remember to return the MCM settings to their original settings to return the communication node to normal operation.

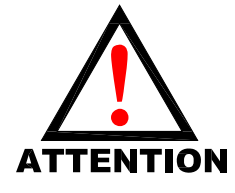

Air should be disconnected to the manifold when attempting to run the Self-Test Mode to prevent unwanted motion. Communication lines should be disconnected before attempting to run the Self-Test Mode.

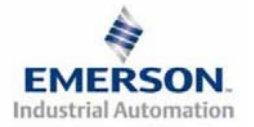

# **NUMATICE** G2-2 Series CANopen Quick Start Manual

# 5) I/O Mapping Example

#### Example:

#### Assumed Settings

- Single Z-Boards<sup>TM</sup> used with single solenoid valves
- Double Z-Boards<sup>TM</sup> used with double solenoid valves

| Pos | Madula Tuna           | Dout No.  | Objects |   |  |
|-----|-----------------------|-----------|---------|---|--|
| No. | <i>Moune</i> Type     | Part INO. | Ι       | 0 |  |
| 1   | MCM                   | 239-1384  | -       | - |  |
| 2   | 80 Sourcing<br>(PNP)  | 239-1315  | 1       | 1 |  |
| 3   | 16O Sourcing<br>(PNP) | 239-1319  | 1       | 2 |  |
| 4   | 4I Sinking<br>(NPN)   | 239-1304  | 1       | 0 |  |
| 5   | 8I Sinking<br>(NPN)   | 239-1308  | 1       | 0 |  |

#### Discrete I/O Configuration

#### Manifold I/O Configuration

| <b>Output Sub-indexes and Mapping Locations</b> |               |  |  |  |
|-------------------------------------------------|---------------|--|--|--|
| -Valve Output                                   | 0x6200 01 08  |  |  |  |
| Sub-indexes $= 2$                               | 0x6200 02 08  |  |  |  |
| -Allocated Valve                                | 0             |  |  |  |
| Output                                          | 0x6200 03 08  |  |  |  |
| Sub-indexes $= 2$                               | 0x6200 04 08  |  |  |  |
| -Discrete Output                                | 0x6200 05 08- |  |  |  |
| Sub-indexes $= 3$                               | 0x6200 07 08  |  |  |  |
| Total Output Sub-indexes = 7                    |               |  |  |  |
|                                                 |               |  |  |  |

| Input Sub-indexes and Mapping Locations |               |  |  |  |  |
|-----------------------------------------|---------------|--|--|--|--|
| -Valve Status Input                     | 0x6000 01 08- |  |  |  |  |
| Sub-indexes $= 4$                       | 0x6000 04 08  |  |  |  |  |
| -Discrete Output                        | 0x6000 05 08  |  |  |  |  |
| Status                                  | 0x0000 05 08  |  |  |  |  |
| Sub-indexes $= 2$                       | 0x0000 00 08  |  |  |  |  |
| -Discrete Input                         | 0x6000 07 08  |  |  |  |  |
| Sub-indexes $= 2$                       | 0x6000 08 08  |  |  |  |  |
| Total Input Sub-indexes = 8             |               |  |  |  |  |

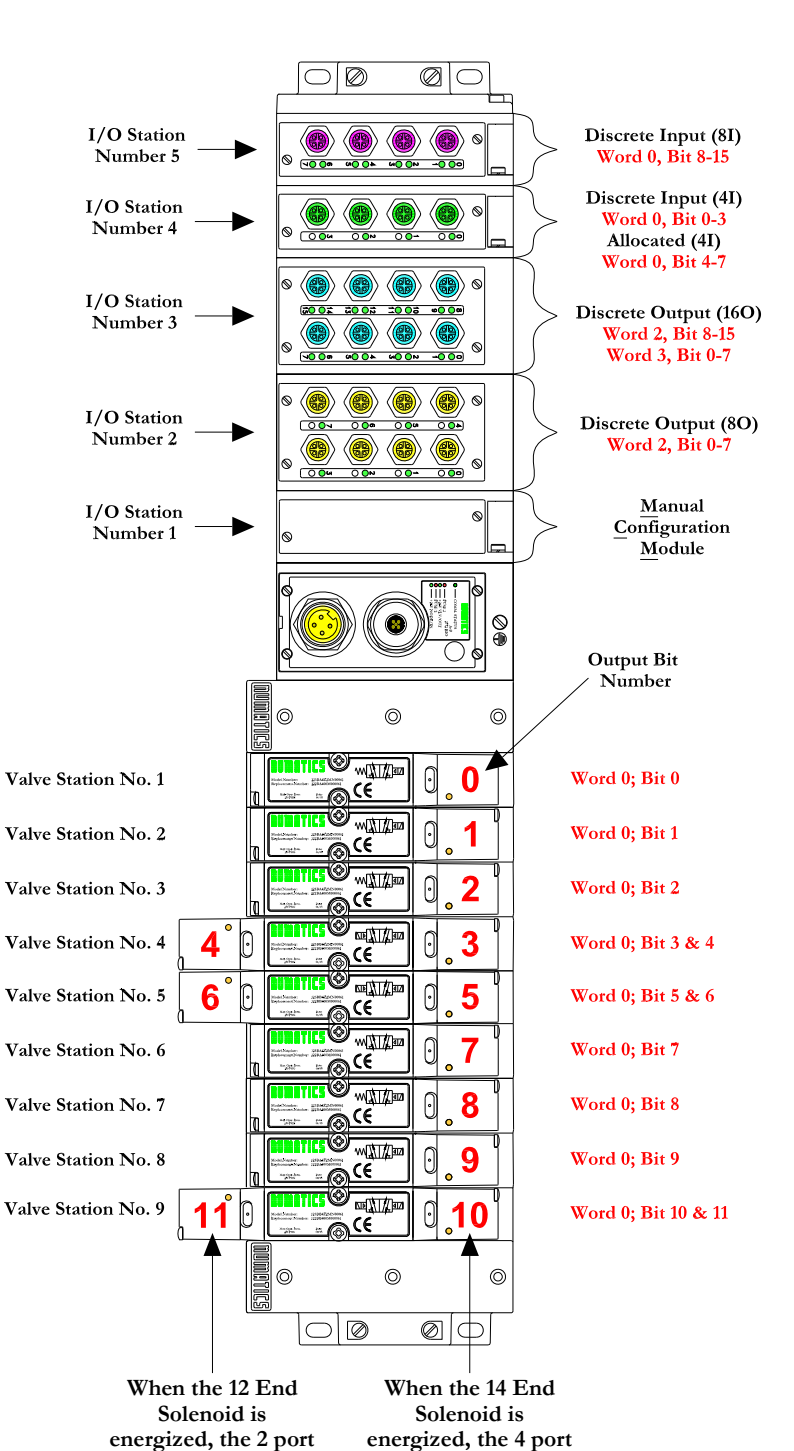

is pressurized.

EMERSON. Industrial Automation

3835053 TDG22COQS1-1 5/07 Subject to change without notice

is pressurized.

# I/O Mapping Table Example Continued

| Output Table |               |               |               |               |               |               |              |              |
|--------------|---------------|---------------|---------------|---------------|---------------|---------------|--------------|--------------|
| SUB-INDEX    | Bit 7         | Bit 6         | Bit 5         | Bit 4         | Bit 3         | Bit 2         | Bit 1        | Bit 0        |
| 6200 01 08   | Valve Coil    | Valve Coil    | Valve Coil    | Valve Coil    | Valve Coil    | Valve Coil    | Valve Coil   | Valve Coil   |
|              | No. 8         | No. 7         | No. 6         | No. 5         | No. 4         | No. 3         | No. 2        | No. 1        |
| 6200 02 08   | Allocated &   | Allocated &   | Allocated &   | Allocated &   | Valve Coil    | Valve Coil    | Valve Coil   | Valve Coil   |
|              | Reserved      | Reserved      | Reserved      | Reserved      | No. 12        | No. 11        | No. 10       | No. 9        |
| 6200 03 08   | Allocated &   | Allocated &   | Allocated &   | Allocated &   | Allocated &   | Allocated &   | Allocated &  | Allocated &  |
|              | Reserved      | Reserved      | Reserved      | Reserved      | Reserved      | Reserved      | Reserved     | Reserved     |
| 6200 04 08   | Allocated &   | Allocated &   | Allocated &   | Allocated &   | Allocated &   | Allocated &   | Allocated &  | Allocated &  |
|              | Reserved      | Reserved      | Reserved      | Reserved      | Reserved      | Reserved      | Reserved     | Reserved     |
| 6200 05 08   | Discrete      | Discrete      | Discrete      | Discrete      | Discrete      | Discrete      | Discrete     | Discrete     |
|              | Output No. 7  | Output No. 6  | Output No. 5  | Output No. 4  | Output No. 3  | Output No. 2  | Output No. 1 | Output No. 0 |
| 6200 06 08   | Discrete      | Discrete      | Discrete      | Discrete      | Discrete      | Discrete      | Discrete     | Discrete     |
|              | Output No. 7  | Output No. 6  | Output No. 5  | Output No. 4  | Output No. 3  | Output No. 2  | Output No. 1 | Output No. 0 |
| 6200 07 08   | Discrete      | Discrete      | Discrete      | Discrete      | Discrete      | Discrete      | Discrete     | Discrete     |
|              | Output No. 15 | Output No. 14 | Output No. 13 | Output No. 12 | Output No. 11 | Output No. 10 | Output No. 9 | Output No. 8 |

| Output Table                 |          |          |          |          |          |          |          |        |
|------------------------------|----------|----------|----------|----------|----------|----------|----------|--------|
| OBJECT                       | Byte 0   | Byte 1   | Byte 2   | Byte 3   | Byte 4   | Byte 5   | Byte 6   | Byte 7 |
| 1st Received PDO Object 1600 | 62000108 | 62000208 | 62000308 | 62000408 | 62000508 | 62000608 | 62000708 |        |

|            | Input Table |             |             |             |             |             |             |             |
|------------|-------------|-------------|-------------|-------------|-------------|-------------|-------------|-------------|
| SUB-INDEX  | Bit 7       | Bit 6       | Bit 5       | Bit 4       | Bit 3       | Bit 2       | Bit 1       | Bit 0       |
| 6000 01 08 | Coil No. 8  | Coil No. 7  | Coil No. 6  | Coil No. 5  | Coil No. 4  | Coil No. 3  | Coil No. 2  | Coil No. 1  |
| 0000 01 00 | Status      | Status      | Status      | Status      | Status      | Status      | Status      | Status      |
| 6000 02 08 | Coil No. 16 | Coil No. 15 | Coil No. 14 | Coil No. 13 | Coil No. 12 | Coil No. 11 | Coil No. 10 | Coil No. 9  |
| 0000 02 08 | Status      | Status      | Status      | Status      | Status      | Status      | Status      | Status      |
| 6000 03 08 | Coil No. 24 | Coil No. 23 | Coil No. 22 | Coil No. 21 | Coil No. 20 | Coil No. 19 | Coil No. 18 | Coil No. 17 |
| 0000 03 08 | Status      | Status      | Status      | Status      | Status      | Status      | Status      | Status      |
| 6000 04 08 | Coil No. 32 | Coil No. 31 | Coil No. 30 | Coil No. 29 | Coil No. 28 | Coil No. 27 | Coil No. 26 | Coil No. 25 |
| 0000 04 08 | Status      | Status      | Status      | Status      | Status      | Status      | Status      | Status      |
|            |             |             |             |             |             |             | Status for  | Status for  |
| 6000.05.08 | Allocated & | Allocated & | Allocated & | Allocated & | Allocated & | Allocated & | Discrete    | Discrete    |
| 0000 05 08 | Reserved    | Reserved    | Reserved    | Reserved    | Reserved    | Reserved    | Outputs     | Outputs     |
|            |             |             |             |             |             |             | No. 4-7     | No. 0-3     |
|            |             |             |             |             | Status for  | Status for  | Status for  | Status for  |
| 6000.06.08 | Allocated & | Allocated & | Allocated & | Allocated & | Discrete    | Discrete    | Discrete    | Discrete    |
| 0000 00 08 | Reserved    | Reserved    | Reserved    | Reserved    | Outputs     | Outputs     | Outputs     | Outputs     |
|            |             |             |             |             | No. 12-15   | No. 8-11    | No. 4-7     | No. 0-3     |
|            | Allocated & | Allocated & | Allocated & | Allocated & | Discrete    | Discrete    | Discrete    | Discrete    |
| 6000 07 08 | Reserved    | Reserved    | Reserved    | Reserved    | Input No. 3 | Input No. 2 | Input No. 1 | Input No. 0 |
| (000 00 00 | Discrete    | Discrete    | Discrete    | Discrete    | Discrete    | Discrete    | Discrete    | Discrete    |
| 6000 08 08 | Input No. 7 | Input No. 6 | Input No. 5 | Input No. 4 | Input No. 3 | Input No. 2 | Input No. 1 | Input No. 0 |

| Input Table                     |          |          |          |          |          |          |          |          |
|---------------------------------|----------|----------|----------|----------|----------|----------|----------|----------|
| OBJECT                          | Byte 0   | Byte 1   | Byte 2   | Byte 3   | Byte 4   | Byte 5   | Byte 6   | Byte 7   |
| 1st Transmitted PDO Object 1A00 | 60000108 | 60000208 | 60000308 | 60000408 | 60000508 | 60000608 | 60000708 | 60000808 |

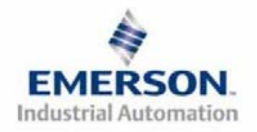

# **NUMATICE** G2-2 Series CANopen Quick Start Manual

# 6) Output Short Circuit Protection (Status Input Bits)

Status Input Bits report the integrity of the load being driven by the output driver. They must be mapped to the scanner as part of the Input Size Value. Please refer to the table below for Status Input Bit action during fault condition:

| Output Type                                     | Output State | Fault Condition                               | Status Bit |
|-------------------------------------------------|--------------|-----------------------------------------------|------------|
|                                                 | ON           | No Fault                                      | 0          |
| valve Solenoid Coll Driver or<br>Sinking (NIDN) | UN           | Fault - Short Circuit, Over Temp/Over Current | 1          |
| Discrete Outputs                                | OFF          | No Fault                                      | 0          |
| Discrete Outputs                                | UIT          | Fault - Open Load                             | 1          |
| Sourcing (PNP)                                  | ON           | No Fault                                      | 0          |
| Discrete Outputs                                | UN           | Fault - Short Circuit, Over Temp/Over Current | 1          |

### 7) Ground Wiring

All Numatics Inc. communication nodes should be grounded during the installation process. These grounding guidelines can be found in National Electrical code IEC 60204-1 or EN 60204-1. There also is a, "ATTENTION: CONNECT TO EARTH GROUND FOR PROPER GROUNDING OF UNIT", label attached to the chassis ground connection point on the G2-2 series communication node housing. This label also points out where the grounding guidelines can be found.

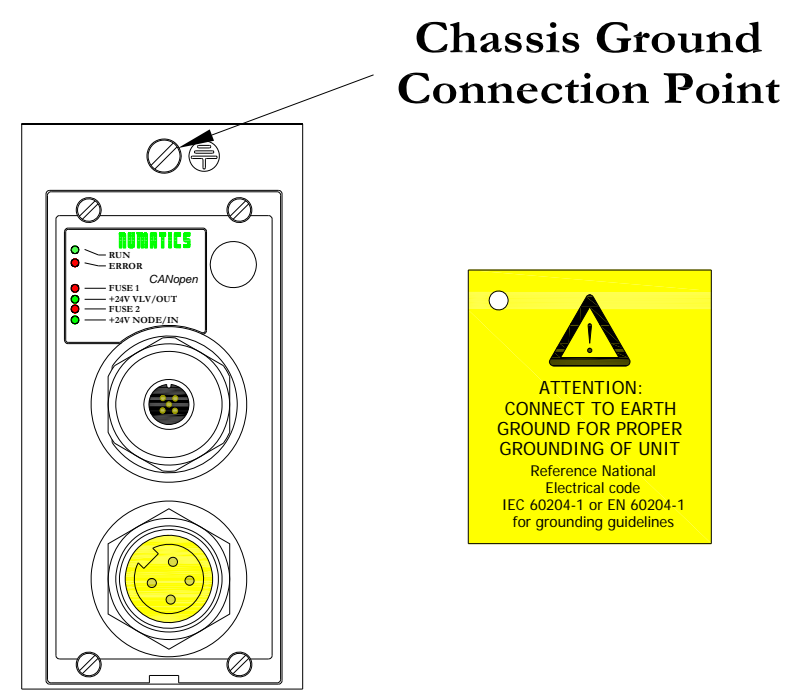

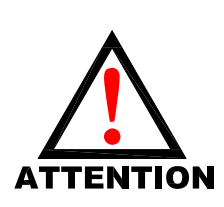

*Proper grounding will alleviate and prevent many intermittent problems with network communication.* 

When grounding to a machine frame, please ensure that the machine frame itself is already properly grounded.

Better grounding can be achieved when larger diameter (lower gauge) wire is used.

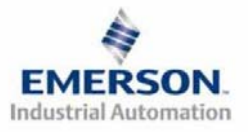

**G2-2** Series CANopen Quick Start Manual

### 8) Communication Module Connector Pin-Outs

CANopen Communication Connector Pin-Out

| Pin No. | Function | Description                                      |
|---------|----------|--------------------------------------------------|
| 1       | Shield   | Cable shield                                     |
| 2       | V+       | Bus Power, 11-25VDC                              |
| 3       | V-       | Bus Power, Common                                |
| 4       | CAN_H    | Controller Area Network High, Communication Line |
| 5       | CAN L    | Controller Area Network Low, Communication Line  |

**Auxiliary Power Connector Pin-out** 

| Standard<br>Pin No. | Function             | Description                                    |
|---------------------|----------------------|------------------------------------------------|
| 1                   | +24VDC               | Voltage Used to Power Outputs                  |
|                     | (Valves and Outputs) | (Valve Coils and Discrete Outputs)             |
| 2                   | Earth Ground         | Protective Earth (Case Ground)                 |
| 3                   | 0VDC Common          | 0VDC Common, for Valves, I/O, and Node Power   |
| 4                   | +24VDC               | Voltage Used to Power Discrete Inputs and Node |
| 4                   | (Node and Inputs)    | Electronics                                    |

**Pin-Out** 

Com. - 12mm, Micro Aux. - MINI

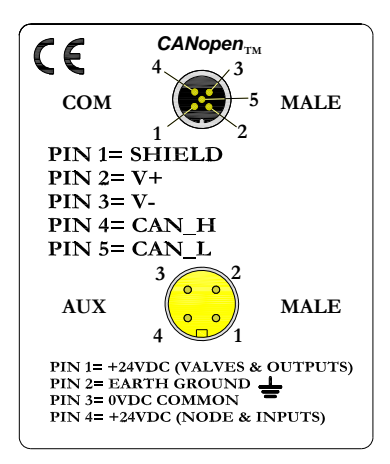

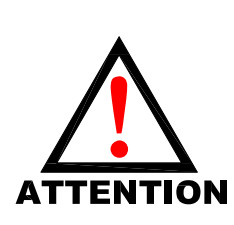

Maximum current capacity on the 0VDC common pin of auxiliary power connector is 8 Amps. The combined draw of the +24VDC Valves & Outputs and +24VDC Node & Inputs pins cannot exceed 8 Amps, at any given moment in time.

The auxiliary power Node & Inputs pin supplies power to the node electronics. This pin must be powered at all times for communication node to be functional.

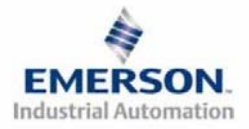

# **MUMATICE** G2-2 Series CANopen Quick Start Manual

### 9) LED Functions

Upon power up, the LEDs indicate the status of the unit. There are six LEDs on the G2-2 CANopen node; one for Run, one for Error, two for internal fuse integrity and two for Aux. Power status.

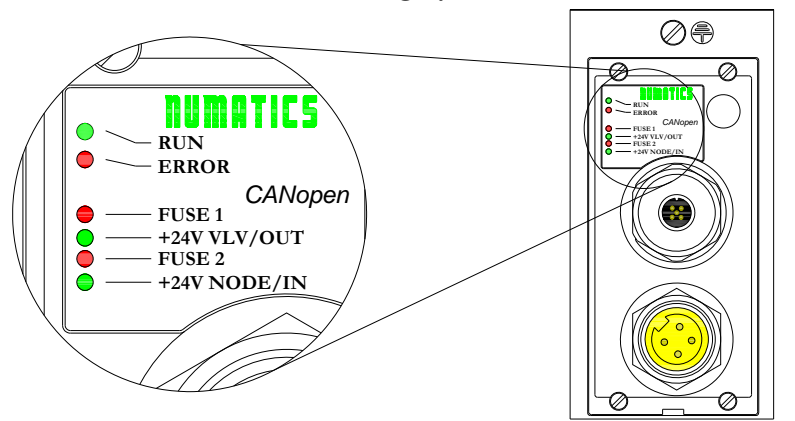

| LED<br>Name | Color     | Status          |      | Description                                                                                                    |  |
|-------------|-----------|-----------------|------|----------------------------------------------------------------------------------------------------|--|
|             |           | OF              | FF   | Device is not currently powered.                                                                                                    |  |
| RUN         | Green     | SINGLE<br>FLASH |      | Stopped – The device is in a STOPPED state                                                                                                    |  |
| KUIN        | Ulteri    | BLINKING        | ΠΠΠ  | Pre-Operational – The device is in a Pre-Operational state                                                                                                |  |
|             |           | O               | N    | Operational – The device is in the operational state                                                                                                    |  |
|             |           | OF              | FF   | No Error - The device is in working condition                                                                                                    |  |
|             |           | SINGLE<br>FLASH |      | Warning Limit Reached – At least one of the error counters of<br>the CAN controllers has reached or exceeded the warning level<br>(too many error frames) |  |
| ERROR       | Red       | DOUBLE<br>FLASH |      | Error Control Event – A guard event (NMT- Slave or NMT-<br>master) or a heartbeat event (Heartbeat consumer) has<br>occurred                              |  |
|             |           | TRIPLE<br>FLASH | mnm  | Sync Error – The sync message has not been received within<br>the configured communication cycle period time out<br>(see Object Dictionary Entry 0x1006)  |  |
|             |           |                 | N    | Bus off – The CAN controller is bus off                                                                                                    |  |
|             | Green Red | FLASH           | HING | Module is in self-test mode.                                                                                                    |  |
| EUSE 1      | Pod       | OFF             |      | Internal fuse $F1$ is OK (valid only when power is applied to $+24V_{VLV/OUT}$ pin on Aux. Power connector).                                              |  |
| PUSEI       |           | Ol              | N    | Internal fuse <i>F1</i> is open; No power is internally provided to valves or outputs. Communication NOT affected.                                        |  |
| +24V        | Groop     | OF              | F    | No DC Power present at +24V <sub>VLV/OUT</sub> pin on Aux. Power connector.                                                                               |  |
| VLV/OUT     | Gittin    | Ol              | N    | DC Power applied to $+24V_{VLV/OUT}$ pin on Aux. Power Connector.                                                                                         |  |
|             |           | OFF<br>ON       |      | Internal fuse $F2$ is OK (valid only when power is applied to $+24V_{NODE/IN}$ pin on Aux. Power connector.                                               |  |
| FUSE 2      | Red       |                 |      | Internal fuse <i>F2</i> is open; No power is internally provided to node electronics or inputs. Communication Node will not function.                     |  |
| +24V        | Croon     | OF              | F    | No DC Power present at $+24V_{NODE/IN}$ pin on Aux. Power connector.                                                                                      |  |
| NODE/IN     | Green     | ON              |      | DC Power applied to +24V <sub>NODE / IN</sub> pin on Aux. Power connector.                                                                                |  |

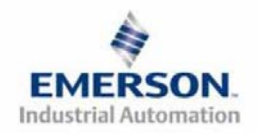

# **MUMATICE** G2-2 Series CANopen Quick Start Manual

### 10) PDOs

PDOs or Process Data Objects are used to transfer the real time data (I/O) with no protocol overhead. The G2-2 series supports four transmit and four receive PDOs defined in the Pre-Defined Connection Set. Each PDO can transfer up to eight bytes of data. Therefore, the G2-2 logical maximum I/O size is 32 bytes of input and 32 bytes of output. The transmit PDOs have input objects mapped to them. The receive PDOs have output objects mapped to them.

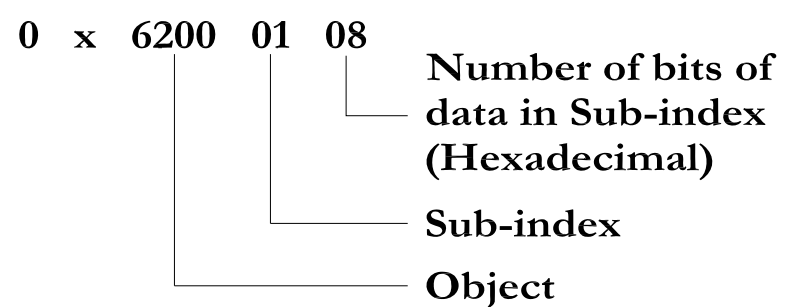

Object:

| (     | Object                | Sub-index     | Bit Value     |
|-------|-----------------------|---------------|---------------|
| Value | Description           | (Hexadecimal) | (Hexadecimal) |
| 6000  | <b>Digital Inputs</b> | 01-20         | 08            |
| 6200  | Digital Outputs       | 01-20         | 08            |
| 6400  | Analog Inputs         | 01-0C         | 10            |
| 6401  | Analog Outputs        | 01-0C         | 10            |

### 11) CANopen Configuration

**Device Profile Number** 

When configuring a Numatics CANopen manifold, add the Device Profile as a "GENERIC I/O MODULE". Also add the Device Type Number as a 401 D (decimal) or 191 H (Hexadecimal).

I/O Functionality Configuration

| Numatics CANopen Version | I/O Functionality               |
|--------------------------|---------------------------------|
| Version $\leq 1.5$       | Add ONLY Digital I/O*           |
| Version >1.5             | Add both Analog and Digital I/O |

\*Analog Modules ARE FULLY FUNCTIONAL with this version

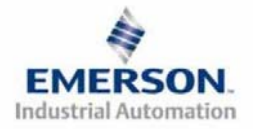

# **NUMATIC5** G2-2 Series CANopen Quick Start Manual

# 12) Factory Default Settings

Unless otherwise requested, all standard G2-2 Series CANopen manifolds ship with specific factory default settings. Below is a list of the factory default settings:

| Description                   | Default Settings                                           |  |
|-------------------------------|------------------------------------------------------------|--|
| Node Address                  | 00                                                         |  |
| Baud Rate                     | 125 KB                                                     |  |
|                               | PU                                                         |  |
| Input Module Power Jumper     | (Input sensor power supplied by                            |  |
|                               | +24VDC Node and Inputs pin on the Aux. power connector)    |  |
|                               | SP                                                         |  |
| Output Module Power Jumper    | (Output module power supplied by                           |  |
|                               | +24VDC Valves and Outputs pin on the Aux. power connector) |  |
| Valve Side Output Bytes       | 4 Bytes (32 Allocated Valve Coil Outputs)                  |  |
| Discrete I/O Side - I/O Bytes | Self-Configuring based on the I/O modules installed.       |  |

### 13) <u>Technical Support</u>

For technical support, contact your local Numatics distributor. If further information is required, please call Numatics Inc. at (248) 887-4111 and ask for Technical Support.

Issues relating to network set-up, PLC programming, sequencing, software related functions, etc... should be handled with the appropriate product vendor.

Information on device files, technical manuals, local distributors, and other Numatics, Inc. products and support issues can be found on the Numatics, Inc's. WEB site at <u>www.numatics.com</u>

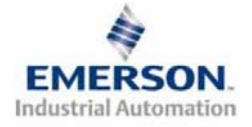

# Pour commencer

Ce document décrit le démarrage rapide de votre îlot de distribution à nœud de communication CANopen série G2-2 intégré.

# 1) Déballage et inspection

3)

- 1) Inspectez l'emballage extérieur pour détecter tout dommage. Tout dommage constaté doit être signalé au transporteur.
- 2) Retirez l'ensemble de l'îlot de son carton.
  - a) Sortez l'ensemble de son emballage anti-statique.
  - b) Conservez la documentation portant sur l'installation et la configuration.
  - Inspectez l'ensemble de l'îlot pour détecter tout dommage de transport tel que:
  - a) Broches ou connecteurs déformés
  - b) Tout dommage constaté doit être immédiatement signalé au transporteur.
- 4) Vérifiez que la configuration de l'ensemble de l'îlot livré correspond à votre commande. (distributeurs, E/S, protocole, ...).

# 2) Introduction à la série G2-2

Ci-dessous un exemple représentant l'ensemble d'un îlot de distributeurs de la série 2012. Cette série d'îlots à bus de terrain est capable d'adresser un total de 224 E/S. L'îlot peut être considéré comme ayant deux parties: la partie *Composants pneumatiques* et la partie *Composants électroniques*. La partie Composants pneumatiques et la partie Composants électroniques. La partie Composants pneumatiques et la partie Composants électroniques. La partie Composants pneumatiques supporte un maximum de 32 bobines et la partie Composants électroniques supporte un maximum de 6 modules, donc un total de 192 sorties, 96 entrées ou de différentes combinaisons de celles-ci. Le module de communication est équipé de deux connecteurs : un connecteur de communication à 5 broches et un connecteur d'alimentation à 4 broches. L'affectation des broches ainsi que les connecteurs E/S sont repérés sur la face latérale de chaque module.

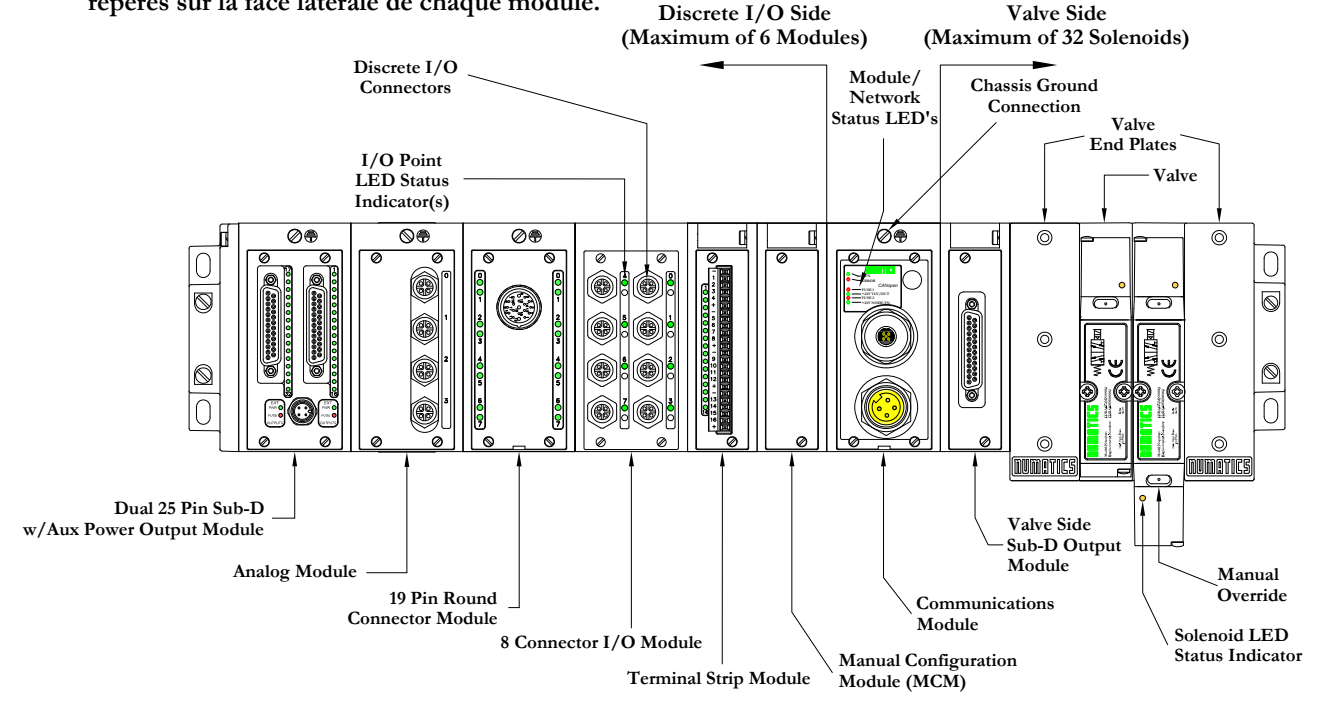

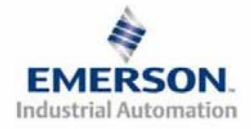

8385053 TDG22COQS1-1 5/07 Sous réserve de modification sans avis préalable

# 3) MCM – Module de configuration manuelle (option)

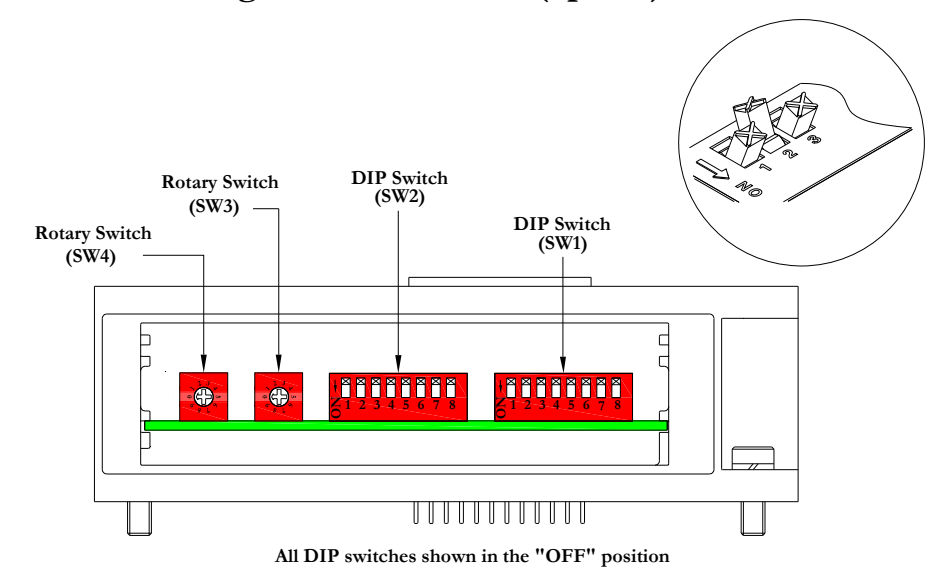

Le MCM (module de configuration manuelle) permet à l'utilisateur de configurer manuellement le taux baud, l'identificateur MAC ID et les autres options définissables par l'utilisateur. Le MCM est équipé de deux ensembles de DIP switchs (SW1 et SW2) et de deux roues codeuses (SW3 et SW4).

Codes des composants du module MCM

| Description       | Code     |
|-------------------|----------|
| Module complet    | 239-1384 |
| Carte de rechange | 256-684  |

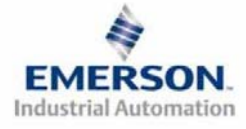

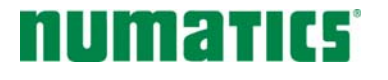

#### Réglages du MCM

#### Réglages des DIP switchs (SW1)

Taux Baud :

| SW1-1 | SW1-2 | Kbaud        |
|-------|-------|--------------|
| Off*  | Off*  | 125 <b>*</b> |
| Off   | On    | 250          |
| On    | Off   | 500          |
| On    | On    | 1000         |

Configuration manuelle ou par logiciel :

| Switch | Réglage | Description                              |
|--------|---------|------------------------------------------|
| SW1-5  | Off     | MCM désactivé – Ignorer les réglages MCM |
| SW1-5  | On*     | MCM activé – Utiliser les réglages MCM   |

#### Réglages des DIP switchs (SW2)

Chiffre des centaines :

| Switch | Réglage | Description                                                              |
|--------|---------|--------------------------------------------------------------------------|
| SW2-1  | Off*    | Chiffre des centaines désactivé                                          |
| SW2-1  | On      | Chiffre des centaines activé (ajouter 100 au réglage de la roue codeuse) |

Etat des sorties :

| Switch | Réglage | Description                                                 |
|--------|---------|-------------------------------------------------------------|
| SW2-7  | Off*    | Activer les bits d'état de sortie pour le module CANopen    |
| SW2-7  | On      | Désactiver les bits d'état de sortie pour le module CANopen |

Réglages par défaut :

| Switch | Réglage | Description                                                                                          |
|--------|---------|----------------------------------------------------------------------------------------------------|
| SW2-8  | Off*    | Maintien de tous les réglages PDO actuels (Process Data Objects = <i>objets de données process</i> ) |
| SW2-8  | On      | Remise au défaut de tous les réglages PDO définis dans la spécification<br>CANopen CiA DS 401 V2.1   |

Réglages des roues codeuses (SW3 et SW4)

Identificateur MAC ID (adresse du réseau) :

| Switch | Description                             |
|--------|-----------------------------------------|
| SW3    | Mise au point des chiffres des unités   |
| SW4    | Mise au point des chiffres des dizaines |

\*Réglage usine

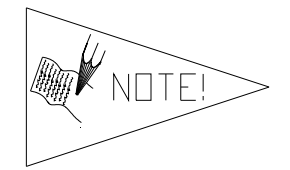

*SW1-5 doit impérativement être activé pour que le module CANopen puisse fonctionner.* 

Les réglages des DIP switchs et roues codeuses ne prennent effet qu'au prochain cycle de mise sous tension (mise hors tension et mise sous tension).

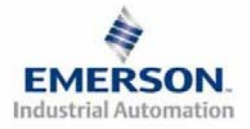

8385053 TDG22COQS1-1 5/07 Sous réserve de modification sans avis préalable

### 4) Mode auto-test

Un outil diagnostic interne peut également être activé par le module MCM optionnel. Cet outil permet à l'utilisateur de s'assurer que toutes les entrées et sorties sur l'îlot sont complètement opérationnelles, sans besoin de connexion réseau, ni de contrôleur. Le switch SW2-8 permet à l'utilisateur de choisir entre deux modes test. Le mode test "Entrée/Sortie" teste les entrées de sorte que toutes les sorties commutent entre les valeurs paires et impaires lorsqu'un signal d'entrée est appliqué.

Pour utiliser le mode auto-test, l'utilisateur doit, tout d'abord, paramétrer quelques conditions initiales au moyen du module MCM. Suivre les étapes suivantes pour obtenir les réglages des conditions initiales requises. Lors du paramétrage des conditions initiales, n'oubliez pas de couper l'alimentation électrique de l'îlot avant d'effectuer les modifications sur le MCM.

### 1) Couper l'alimentation électrique et pneumatique de l'îlot!

- 2) Enregistrez les réglages actuels du MCM.
- 3) Positionnez les roues codeuses sur 99 (SW3 et SW4).
- 4) Assurez-vous que les switchs SW1-5, SW2-1 et SW2-7 sont sur la position "ON".
- 5) Sélectionnez le mode test désiré à l'aide du switch SW2-8 (voir le tableau ci-dessous).

| Switch | Mode<br>test      | Réglage | Description                                                                                                    |
|--------|-------------------|---------|----------------------------------------------------------------------------------------------------|
|        | Sortie            | Off     | Les sorties sont successivement mises sous tension (ON), puis hors tension (OFF).                                                                                                    |
| SW2-8  | Entrée/<br>Sortie | On      | Les sorties impaires sont mises sous tension et restent sous<br>tension jusqu'à ce qu'un signal d'entrée est appliqué. Lorsqu'un<br>signal d'entrée est appliqué, les sorties commutent sur les sorties<br>paires. |

6) Assurez-vous que tous les autres switchs sont sur la position "OFF".

Le réglage des condition initiales est alors terminé. Pour activer le mode auto-test, mettez l'îlot sous tension et faites les modifications suivantes pendant que la LED d'état du module clignote (pendant les premières 2 à 5 secondes) :

- 1) Placez le switch SW2-6 sur la position "ON".
- 2) Placez le switch SW2-7 sur la position "OFF".

Dès que le mode auto-test est activé, la LED Bus Error (erreur de bus) clignote rouge/vert jusqu'à ce que le mode auto-test est terminé en coupant l'alimentation en tension du module. N'oubliez pas de remettre les réglages d'origine du MCM pour remettre le nœud de communication en fonctionnement régulier.

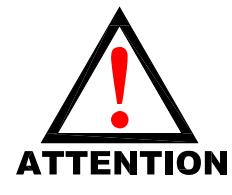

Avant de lancer le mode auto-test, coupez l'alimentation en air de l'îlot pour prévenir les mouvements accidentels. Débranchez les câbles de communication avant de lancer le mode auto-test.

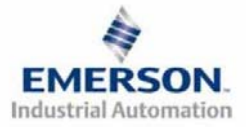

# numatics' G

# Guide de Démarrage Rapide Série 2-2 - CANopen

# 5) Exemple de mapping des E/S

#### Exemple:

#### Réglages présumés

- Cartes Z-Boards<sup>TM</sup> simples utilisés avec les électrodistributeurs simples.
- Cartes Z-Boards<sup>TM</sup> doubles utilisés avec les électrodistributeurs doubles.

#### No. **Objets** Type de de Code module Ι 0 pos 1 MCM 239-1384 -----80 Sourcing 2 239-1315 1 1 (PNP) 160 Sourcing 3 239-1319 1 2 (PNP) 4I Sinking 4 239-1304 1 0 (NPN) 8I Sinking 5 239-1308 1 0 (NPN)

### Configuration des E/S discrètes

### Configuration des E/S de l'îlot

| Allocation sub-indices des sorties et mapping    |                                                |  |  |  |  |  |  |
|--------------------------------------------------|------------------------------------------------|--|--|--|--|--|--|
| Sub-indices des sorties                          | 0x6200 01 08                                   |  |  |  |  |  |  |
| distr. = 2                                       | 0x6200 02 08                                   |  |  |  |  |  |  |
| Sub-indices des<br>sorties distr. alloués<br>= 2 | 0x6200 03 08<br>0x6200 04 08                   |  |  |  |  |  |  |
| Sub-indices des                                  | 0x6200 05 08-                                  |  |  |  |  |  |  |
| sorties discrètes $= 3$                          | 0x6200 07 08                                   |  |  |  |  |  |  |
| Nb. total de sub-indices                         | Nb. total de sub-indices de sorties distr. = 7 |  |  |  |  |  |  |

| Allocation sub-indices des entrées et                 |                              |  |  |  |  |  |
|-------------------------------------------------------|------------------------------|--|--|--|--|--|
| mapping                                               |                              |  |  |  |  |  |
| Sub-indices de l'état                                 | 0x6000 01 08-                |  |  |  |  |  |
| des entrées distr. = 4                                | 0x6000 04 08                 |  |  |  |  |  |
| Sub-indices de l'état<br>des sorties discrètes<br>= 2 | 0x6000 05 08<br>0x6000 06 08 |  |  |  |  |  |
| -Sub-indices des                                      | 0x6000 07 08                 |  |  |  |  |  |
| entrèes discrètes = 2                                 | 0x6000 08 08                 |  |  |  |  |  |
| Nb. total de sub-indice                               | s des entrées = 8            |  |  |  |  |  |

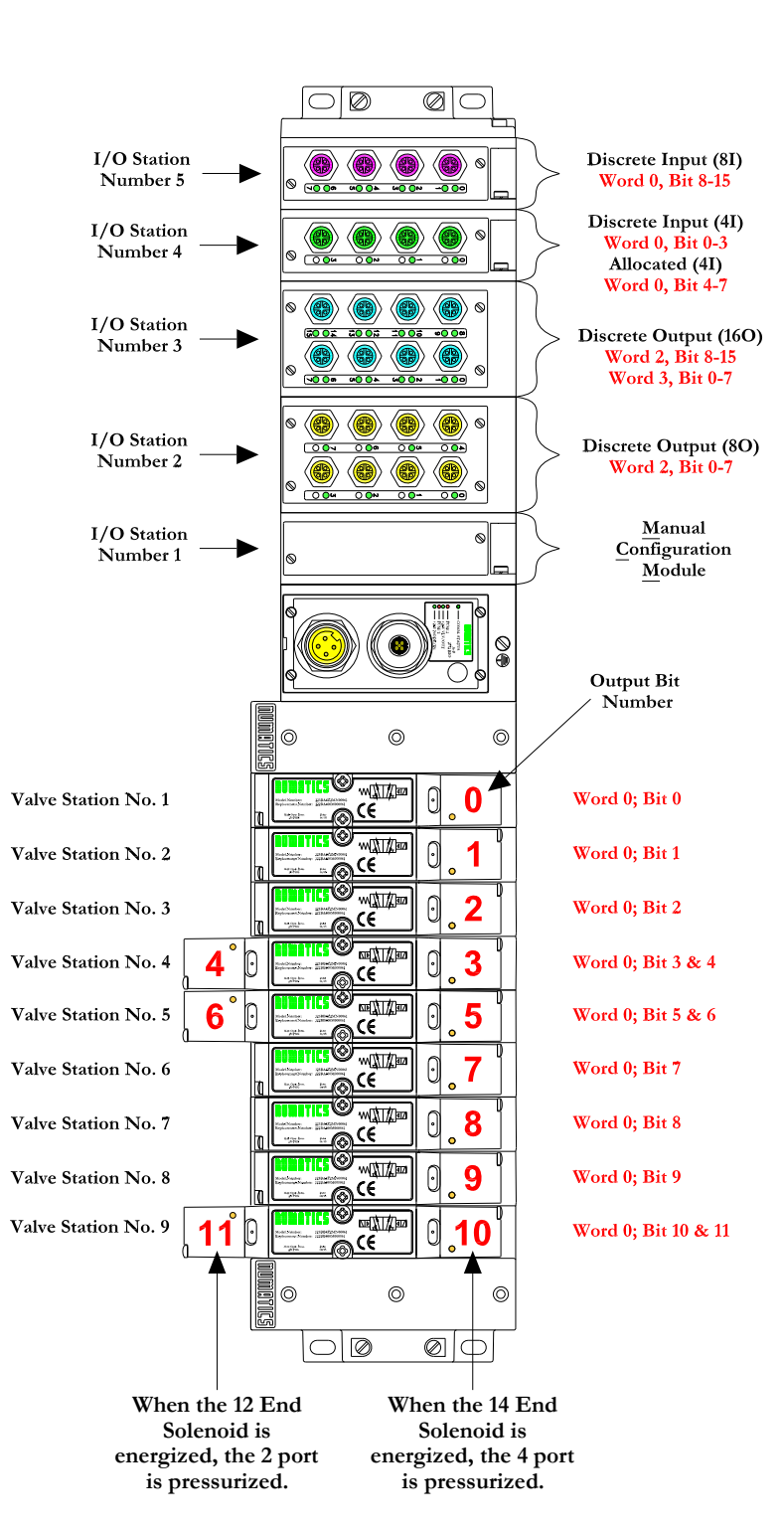

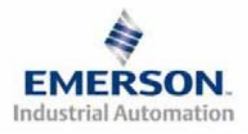

# Exemple de mapping des E/S - continuation

|            | Tableau des sorties                                          |                       |                       |                       |                       |                       |                      |                   |  |  |  |  |
|------------|--------------------------------------------------------------|-----------------------|-----------------------|-----------------------|-----------------------|-----------------------|----------------------|-------------------|--|--|--|--|
| SUB-INDICE | Bit 7                                                        | Bit 6                 | Bit 5                 | Bit 4                 | Bit 3                 | Bit 2                 | Bit 1                | Bit 0             |  |  |  |  |
| 6200 01 08 | Bobine no. 8                                                 | Bobine no. 7          | Bobine no. 6          | Bobine no. 5          | Bobine no. 4          | Bobine no. 3          | Bobine no. 2         | Bobine no. 1      |  |  |  |  |
| 6200 02 08 | Alloué et<br>réservé                                         | Alloué et<br>réservé  | Alloué et<br>réservé  | Alloué et<br>réservé  | Bobine no. 12         | Bobine no. 11         | Bobine no. 10        | Bobine no. 9      |  |  |  |  |
| 6200 03 08 | Alloué et<br>réservé                                         | Alloué et<br>réservé  | Alloué et<br>réservé  | Alloué et<br>réservé  | Alloué et<br>réservé  | Alloué et<br>réservé  | Alloué et<br>réservé | Alloué et réservé |  |  |  |  |
| 6200 04 08 | Alloué et Alloué et<br>réservé réservé                       |                       | Alloué et<br>réservé  | Alloué et<br>réservé  | Alloué et<br>réservé  | Alloué et<br>réservé  | Alloué et<br>réservé | Alloué et réservé |  |  |  |  |
| 6200 05 08 | 08 Sortie discrète<br>7 Sortie discrète<br>6                 |                       | Sortie discrète<br>5  | Sortie discrète<br>4  | Sortie discrète<br>3  | Sortie discrète<br>2  | Sortie discrète 1    | Sortie discrète 0 |  |  |  |  |
| 6200 06 08 | 08 Sortie discrète<br>7 Sortie discrète<br>6 Sortie discrète |                       | Sortie discrète<br>5  | Sortie discrète<br>4  | Sortie discrète<br>3  | Sortie discrète<br>2  | Sortie discrète 1    | Sortie discrète 0 |  |  |  |  |
| 6200 07 08 | Sortie discrète<br>15                                        | Sortie discrète<br>14 | Sortie discrète<br>13 | Sortie discrète<br>12 | Sortie discrète<br>11 | Sortie discrète<br>10 | Sortie discrète<br>9 | Sortie discrète 8 |  |  |  |  |

| Tableau des sorties                                                   |          |          |          |          |          |          |          |  |  |  |
|-----------------------------------------------------------------------|----------|----------|----------|----------|----------|----------|----------|--|--|--|
| OBJET Octet 0 Octet 1 Octet 2 Octet 3 Octet 4 Octet 5 Octet 6 Octet 7 |          |          |          |          |          |          | Octet 7  |  |  |  |
| 1 <sup>er</sup> PDO Object 1600 reçu                                  | 62000108 | 62000208 | 62000308 | 62000408 | 62000508 | 62000608 | 62000708 |  |  |  |

|            | Tableau des entrées  |                      |                      |                      |                                     |                                    |                                   |                                              |  |  |  |  |
|------------|----------------------|----------------------|----------------------|----------------------|-------------------------------------|------------------------------------|-----------------------------------|----------------------------------------------|--|--|--|--|
| SUB-INDICE | Bit 7                | 7 Bit 6 Bit 5        |                      | Bit 4                | Bit 3                               | Bit 2                              | Bit 1                             | Bit 0                                        |  |  |  |  |
| 6000 01 08 | Etat bobine 8        | Etat bobine 7        | Etat bobine 6        | Etat bobine 5        | Etat bobine 4                       | Etat bobine 3                      | Etat bobine 2                     | Etat bobine 1                                |  |  |  |  |
| 6000 02 08 | Etat bobine 16       | Etat bobine 15       | Etat bobine 14       | Etat bobine 13       | Etat bobine 12                      | Etat bobine 11                     | Etat bobine 10                    | Etat bobine 9                                |  |  |  |  |
| 6000 03 08 | Etat bobine 24       | Etat bobine 23       | Etat bobine 22       | Etat bobine 21       | Etat bobine 20                      | Etat bobine 19                     | Etat bobine 18                    | Etat bobine 17                               |  |  |  |  |
| 6000 04 08 | Etat bobine 32       | Etat bobine 31       | Etat bobine 30       | Etat bobine 29       | Etat bobine 28                      | Etat bobine 27                     | Etat bobine 26                    | Etat bobine 25                               |  |  |  |  |
| 6000 05 08 | Alloué et<br>réservé | Alloué et<br>réservé | Alloué et<br>réservé | Alloué et<br>réservé | Alloué et<br>réservé                | Alloué et<br>réservé               | Etat des sorties<br>discrètes 4-7 | Status for<br>Discrete<br>Outputs<br>No. 0-3 |  |  |  |  |
| 6000 06 08 | Alloué et<br>réservé | Alloué et<br>réservé | Alloué et<br>réservé | Alloué et<br>réservé | Etat des sorties<br>discrètes 12-15 | Etat des sorties<br>discrètes 8-11 | Etat des sorties<br>discrètes 4-7 | Etat des sorties<br>discrètes 0-3            |  |  |  |  |
| 6000 07 08 | Alloué et<br>réservé | Alloué et<br>réservé | Alloué et<br>réservé | Alloué et<br>réservé | Entrée discrète<br>3                | Entrée discrète<br>2               | Entrée discrète<br>1              | Entrée discrète 0                            |  |  |  |  |
| 6000 08 08 | Entrée discrète<br>7 | Entrée discrète<br>6 | Entrée discrète<br>5 | Entrée discrète<br>4 | Entrée discrète<br>3                | Entrée discrète<br>2               | Entrée discrète<br>1              | Entrée discrète 0                            |  |  |  |  |

| Tableau des entrées                                                   |          |          |          |          |          |          |          |          |  |
|-----------------------------------------------------------------------|----------|----------|----------|----------|----------|----------|----------|----------|--|
| OBJET Octet 0 Octet 1 Octet 2 Octet 3 Octet 4 Octet 5 Octet 6 Octet 7 |          |          |          |          |          |          | Octet 7  |          |  |
| 1er PDO Object 1A00 transmis                                          | 60000108 | 60000208 | 60000308 | 60000408 | 60000508 | 60000608 | 60000708 | 60000808 |  |

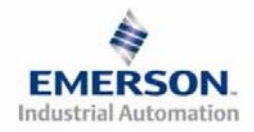

# 6) Protection des sorties contre les courts-circuits (bits d'entrée d'état)

Les bits d'entrée d'état signalent l'intégrité de la charge pilotée par le pilote de sortie. Ils doivent être mappés sur le scanner comme partie de la valeur de la taille de l'entrée. Voir le tableau ci-dessous pour l'action du bit d'entrée d'état lors de l'occurrence d'une condition de défaut:

| Type de sortie                                                 | Etat de sortie | Condition de défaut                                        | Bit d'état |  |
|----------------------------------------------------------------|----------------|------------------------------------------------------------|------------|--|
| <b>Bilata da la babina</b>                                     | ON             | Sans défaut                                                | 0          |  |
| d'électrodistributeur ou<br>Sinking (NPN)<br>Sorties discrètes |                | Défaut – court-circuit, surchauffe/surintensité de courant | 1          |  |
|                                                                | OFF            | Sans défaut                                                | 0          |  |
|                                                                |                | Défaut – charge ouverte                                    | 1          |  |
| Sourcing (PNP)                                                 |                | Sans défaut                                                | 0          |  |
| Sorties discrètes                                              | ON             | Défaut – court-circuit, surchauffe/surintensité de         | 1          |  |
|                                                                |                | courant                                                    | 1          |  |

# 7) Mise à la terre

Tous les nœuds de communication de Numatics Inc. doivent être mis à la terre pendant la procédure d'installation. Les exigences relatives à la mise à la terre sont fournies dans les normes CEI 60204-1 ou EN 60204-1. Une étiquette d'avertissement "ATTENTION: RELIER L'EQUIPEMENT A UNE PRISE DE TERRE POUR ASSURER UNE BONNE MISE A LA TERRE" est également apposée sur le point de connexion de mise à la terre du châssis du boîtier du nœud de communication série G2-2. Les normes à suivre relatives à la mise à la terre sont également indiquées sur l'étiquette.

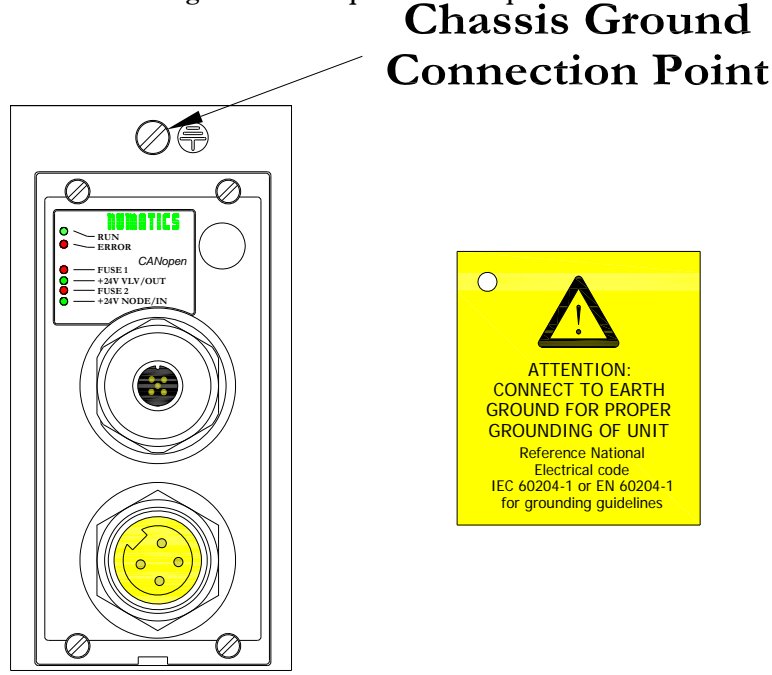

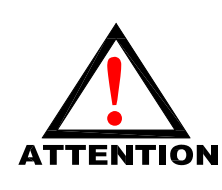

Une bonne mise à la terre peut réduire et prévenir bien des problèmes d'intermittence au niveau de la communication en réseau. Avant d'effectuer le raccordement de la mise à la terre sur un bâti de machine, s'assurer que le bâti lui-même est déjà mis à la terre. Une meilleure mise à la terre peut être réalisée avec des fils de section plus importante (jauge inférieur).

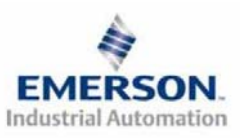

### 8) Affectation des broches du connecteur du module de communication

Affectation du connecteur de communication CANopen

| No. de<br>broche | Fonction | Description                                         |
|------------------|----------|-----------------------------------------------------|
| 1                | Blindage | Blindage de câble                                   |
| 2                | V+       | Tension bus, 11-25VCC                               |
| 3                | V-       | Tension bus, commun                                 |
|                  |          | Réseau CAN (Controller Area Network) high, ligne de |
| 4                | CAN_H    | communication                                       |
|                  |          | Réseau CAN (Controller Area Network) low, ligne de  |
| 5                | CAN_L    | communication                                       |

Affectation des broches du connecteur d'alimentation auxiliaire

| No. de<br>broche<br>standard | Fonction                                | Description                                                                             |
|------------------------------|-----------------------------------------|-----------------------------------------------------------------------------------------|
| 1                            | +24VCC<br>(Distributeurs et<br>sorties) | Tension utilisée pour l'alimentation des sorties<br>(Bobines d'ED et sorties discrètes) |
| 2                            | Mise à la terre                         | Mise à la terre (mise à la terre de l'enveloppe)                                        |
| 3                            | 0VCC Commun                             | 0VCC commun, pour distributeurs, E/S, et alimentation du nœud                           |
| 4                            | +24VCC<br>(Nœud et entrées)             | Tension utilisée pour l'alimentation des entrées discrètes<br>et l'électronique du nœud |

**Pin-Out** 

### Com. - 12mm, Micro Aux. - MINI

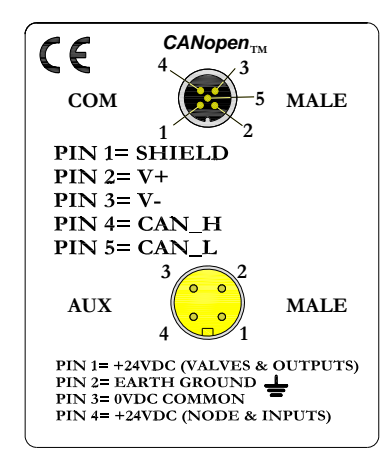

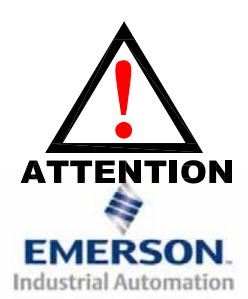

La capacité maxi, de courant sur la broche 0VCC commun du connecteur d'alimentation auxiliaire est de 8A. La consommation combinée des distributeurs et sorties +24VCC et des broches du nœud et des entrées +24VCC ne peut pas dépasser 8A à tout moment.

La broche d'alimentation auxiliaire du nœud et des entrées alimente l'électronique du nœud. Cette broche doit être alimentée en tension à tout moment pour permettre au nœud de communication de rester opérationnel.

8385053 TDG22COQS1-1 5/07 Sous réserve de modification sans avis préalable

### 9) Fonction des voyants LED

A la mise sous tension, les voyants LED indiquent l'état de l'unité. Le nœud CANopen G2-2 dispose de six voyants LED; un pour Run (Exécuter), un pour Error (Erreur), deux pour l'intégrité des fusibles internes, et deux pour l'état de l'alimentation Aux.

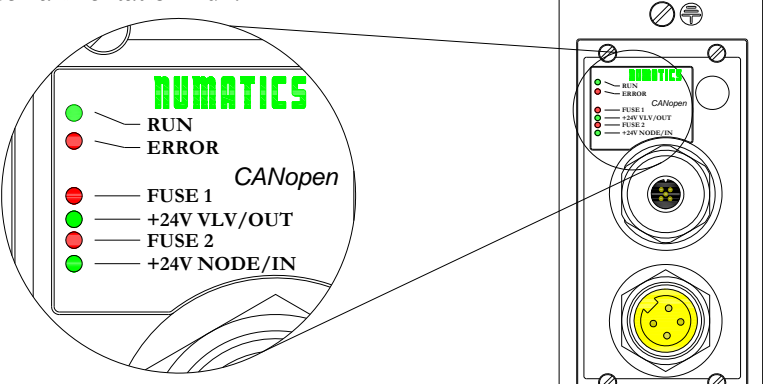

| Nom du<br>voyant LED | Couleur  | Etat                       |                                                                                                    | Description                                                                                                    |
|----------------------|----------|----------------------------|----------------------------------------------------------------------------------------------------|----------------------------------------------------------------------------------------------------|
|                      |          | OFF                        |                                                                                                    | L'appareil est actuellement hors tension.                                                                                                    |
| RUN<br>(éxécuter)    | V        | Clignoteme<br>nt simple    | Clignoteme<br>nt simple                                                                                                    |                                                                                                    |
|                      | ven      | Clignotant                 | ЛЛЛ                                                                                                    | Pré-opérationnel – l'appareil est en état pré-opérationnel.                                                                                                    |
|                      |          | ON                         |                                                                                                    | Opérationnel – l'appareil est en état opérationnel.                                                                                                    |
|                      |          | OFF                        |                                                                                                    | Pas d'erreur – l'appareil est en condition opérationnelle.                                                                                                    |
| ERROR Roug           |          | Clignoteme<br>nt simple    |                                                                                                    | Seuil d'alerte atteint – Au moins un des compteurs d'erreur des contrôleurs CAN a atteint ou dépassé le seul d'alerte (nombre excessif d'error frames (trames d'erreur).                                                                                        |
|                      | Rouge    | Clignoteme<br>nt double    | Error Control Event (événement de surveillance d'erreur) – un<br>événement de mise en veille (esclave NMT ou maître NMT)<br>événement impulsionnel ("heartbeat") est survenu. |                                                                                                    |
|                      |          | Triple<br>clignotemen<br>t | M                                                                                                    | Sync Error (erreur de synchronisation) – Le message sync n'a pas été<br>reçu pendant la période time-out (dépassement de délai) du cycle de<br>communication configuré. [Voir Object Dictionary Entry 0x1006<br>(renseignement dans le dictionnaire d'objets)]. |
|                      |          | ON                         |                                                                                                    | Bus off – Le contrôleur CAN est en état bus-off.                                                                                                    |
|                      | Vert Red | Clignotant                 |                                                                                                    | Le module est en mode auto-test.                                                                                                    |
| FUSE 1               | Rouge    | OFF                        |                                                                                                    | Fusible interne F1 est bon (valide seulement dans le cas où la broche du connecteur d'alimentation auxiliaire +24V VLV / OUT est alimentée).                                                                                                    |
|                      |          | ON                         |                                                                                                    | Fusible interne <i>F1</i> est ouvert; pas d'alimentation interne des distributeurs ni des sorties. La communication N'EST PAS affectée.                                                                                                    |
| +24V                 |          | OFF                        |                                                                                                    | Pas de courant CC présent sur la broche $+24V_{VLV/OUT}$ du connecteur d'alimentation auxiliaire.                                                                                                    |
| VLV/OUT              | vert     | ON                         |                                                                                                    | Courant CC appliqué à la broche $+24V_{VLV/OUT}$ du connecteur d'alimentation auxiliaire.                                                                                                    |
|                      |          | OFF<br>ON                  |                                                                                                    | Fusible interne F2 est bon (valide seulement dans le cas où la broche du connecteur d'alimentation auxiliaire +24V NODE / IN est alimentée).                                                                                                    |
| FUSE 2               | Rouge    |                            |                                                                                                    | Fusible interne F2 est ouvert; pas d'alimentation interne de<br>l'électronique du nœud ni des entrées. Le nœud de communication ne<br>fonctionne pas.                                                                                                    |
| +24V<br>NODE/IN      | Vert     | OFF                        |                                                                                                    | Pas de courant CC présent sur la broche $+24V_{VLV/OUT}$ du connecteur d'alimentation auxiliaire.                                                                                                    |
|                      |          | ON                         |                                                                                                    | Courant CC appliqué à la broche $+24V_{NODE/IN}$ du connecteur d'alimentation auxiliaire.                                                                                                    |

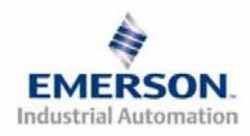

## 10) PDO (objets de données process)

Les PDO (Process Data Objects = *objets de données process*) sont utilisés pour transmettre les données temps réel (E/S) sans surcharge de protocole. La série G2-2 supporte quatre PDO de transmission et quatre PDO de réception définis dans les objects de communication prédéfinis (Pre-Defined Connection Set). Chaque PDO peut transférer jusqu'à huit octets de données Ainsi, la taille maxi logique des E/S de la série G2-2 est de 32 octets d'entrée et 32 octets de sortie. Des objets d'entrée sont mappés sur les PDO de transmission. Des objets de sortie sont mappés sur les PDO de réception.

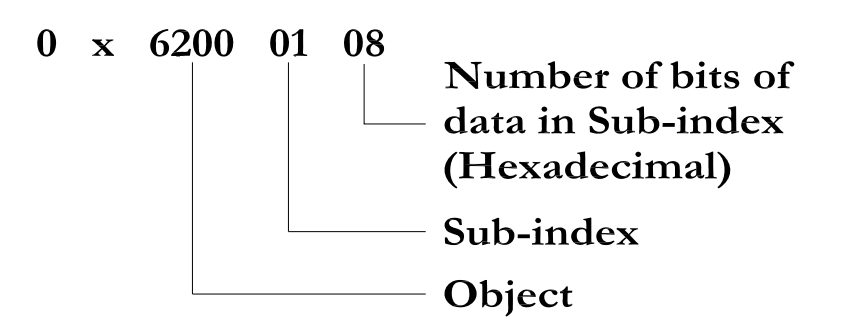

Objet :

| Objet  |                        | Sub-indice    | Valeur de bit |
|--------|------------------------|---------------|---------------|
| Valeur | Description            | (héxadécimal) | (héxadécimal) |
| 6000   | Entrées<br>numériques  | 01-20         | 08            |
| 6200   | Sorties<br>numériques  | 01-20         | 08            |
| 6400   | Entrées<br>analogiques | 01-0C         | 10            |
| 6401   | Entrées<br>numériques  | 01-0C         | 10            |

## 11) Configuration CANopen

Device Profile Number (numéro du profile de l'appareil)

Lors de la configuration d'un îlot CANopen de Numatics, ajouter Device Profile (profile du module) en tant que "GENERIC I/O MODULE" (module I/O générique). Ajouter également 401 D (décimal) ou 191 H(hexadécimal) comme Device Type Number (numéro de type de l'appareil).

Configuration de la fonctionalité E/S

| Version CANopen Numatics | Fonctionalité E/S                |  |
|--------------------------|----------------------------------|--|
| Version $= 15$           | Ajouter UNIQUEMENT E/S           |  |
| Version – 1.5            | numérique                        |  |
| Version = 15             | Ajouter E/S analogique ainsi que |  |
| Version – 1.5            | numérique                        |  |

\*Les modules analogiques sont COMPLETEMENT FONCTIONNELS avec cette version.

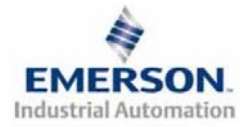

### 12) Réglages par défaut programmés en usine

Sauf demande contraire, tous les îlots standard CANopen série G2-2 sont fournis d'usine avec les réglages par défaut . Ci-dessous une liste des réglages par défaut.

| Description                                              | Réglages par défaut                                                                                                    |
|----------------------------------------------------------|----------------------------------------------------------------------------------------------------|
| Adresse du nœud                                          | 00                                                                                                    |
| Taux Baud                                                | 125 KB                                                                                                    |
| Cavalier d'alimentation du module d'entrée               | PU<br>(Capteur d'entrée alimenté par la broche +24VCC du nœud et des<br>entrées du connecteur d'alimentation auxiliaire)       |
| Cavalier d'alimentation du<br>module de sortie           | SP<br>(Module de sortie alimenté par la broche +24VCC des distributeurs et<br>sorties du connecteur d'alimentation auxiliaire) |
| Octets de sortie de la partie<br>composants pneumatiques | 4 octets (32 sorties de bobines d'ED allouées)                                                                                 |
| Partie électronique – octets E/S                         | Auto-configuration en fonction des modules E/S installés.                                                                      |

# 13) Support technique

Pour le support technique, contactez votre distributeur Numatics local. Pour de plus amples informations, veuillez contacter Numatics Inc. sous (248) 887-4111 et demandez le Support Technique.

Consultez le vendeur du produit approprié pour toute question relative à la mise en place du réseau, la programmation de l'API, le séquencement, les fonctions liées au logiciel ...

Les informations sur les fichiers des périphériques, les manuels techniques, les distributeurs locaux, ainsi que d'autres informations sur les produits et le support Numatics Inc. se trouvent sur le site web Numatics Inc. sous <u>www.numatics.com</u>

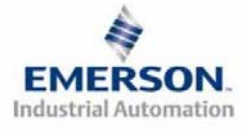